## 網路磁碟機連線步驟

## ※以下以**特教**為例,資料夾路徑、使用者名稱、密碼各處室均不相同,請洽各處室管理者。 一、開啟檔案總管,在本機滑鼠右鍵,選擇"連線網路磁碟機"

| 🔜   🛃 🔚 🗢   本機                                                                           |                              |                 |            |        |  |
|------------------------------------------------------------------------------------------|------------------------------|-----------------|------------|--------|--|
| 福案 電腦 檢視                                                                                 | 樽                            |                 |            | × ق    |  |
|                                                                                          | ☆ 資料本 (7)                    |                 |            |        |  |
| <ul> <li>✓ → 快速存取</li> <li>■ 卓面</li> </ul>                                               | 3D 物件                        | 下載              | 文件         |        |  |
| ↓ 下載   ★                                                                                 |                              |                 |            |        |  |
|                                                                                          | 音樂                           | 桌面              | 圖片         |        |  |
| FujiXerox                                                                                |                              | <b>_1</b>       |            |        |  |
| Scan                                                                                     |                              |                 |            |        |  |
| → Chebrive                                                                               | ✓ 裝置和磁碟機 (2)<br>Phantons (C) |                 |            |        |  |
| → <b>〕</b> 3 摺壘(A)                                                                       |                              | DVD RW 磁碟機 (F:) |            |        |  |
| > ↓ T 管理(G)                                                                              | <b>書面(P)</b>                 |                 |            |        |  |
| → 1 連線網路磁                                                                                | 建機(N)                        |                 |            |        |  |
| → <u></u> ∮ 在新視窗開<br>→ 」<br>→ 」<br>→ 」<br>→<br>→<br>→<br>→<br>→<br>→<br>→<br>→<br>→<br>→ | 啟(H)<br>惠存取]                 |                 |            |        |  |
| → ■ ■ 中斷網路磁                                                                              | 碟機(C)                        |                 |            |        |  |
| → <b>当</b> P 新增一個網                                                                       | 路位置(L)                       |                 |            |        |  |
| > 🧀 網: 重新命名(N                                                                            | 0                            |                 |            |        |  |
| 內齊(R)                                                                                    |                              |                 |            |        |  |
|                                                                                          |                              |                 |            |        |  |
| 二、在"連線                                                                                   | 網路磁碟機"畫面下                    | ,輸入資料夾路徑        | 。取消勾選"登入時重 | 〔新連線"。 |  |
|                                                                                          |                              |                 |            | ×      |  |
|                                                                                          | 7 7 7 7 444                  |                 |            |        |  |
|                                                                                          | 6 咝 鳀 (残                     |                 |            |        |  |
|                                                                                          |                              |                 |            |        |  |
| 2. 心思對應什麼網路資料必?                                                                          |                              |                 |            |        |  |
| 請指定磁碟機代號以及要連線的資料夾:                                                                       |                              |                 |            |        |  |
|                                                                                          |                              |                 |            |        |  |
| 磁碟機(D):                                                                                  | Z:                           | ~               |            |        |  |
| 資料夾(O):                                                                                  | \\10.33.185.8\公用資料           |                 | ✓ 瀏覽(B)    |        |  |
|                                                                                          | 範例: \\server\share           |                 |            |        |  |
| ¢                                                                                        | □ 登入時重新連線(R)                 |                 |            |        |  |
|                                                                                          | □使用不同的認證連線(C)                |                 |            |        |  |
|                                                                                          | 建線至您可以用來儲存文件及圖               | <u>3片的網站</u> 。  |            |        |  |
|                                                                                          |                              |                 |            |        |  |
|                                                                                          |                              |                 |            |        |  |
|                                                                                          |                              |                 |            |        |  |
|                                                                                          |                              |                 |            |        |  |
|                                                                                          |                              |                 | 完成(F) 取減   | á      |  |

三、在"輸入網路認證"畫面下,輸入"使用者名稱"、"密碼"。勾選"記住我的認證"。 按下"確定"按鈕完成設定。

| Windows 安全性          |       |   |  |  |  |
|----------------------|-------|---|--|--|--|
| 輸入網路認證               |       |   |  |  |  |
|                      |       |   |  |  |  |
| 請輸入您的認證來理線到: 10.33.1 | 185.8 |   |  |  |  |
| 使用者名稱                |       |   |  |  |  |
|                      |       |   |  |  |  |
| 密碼                   |       |   |  |  |  |
| ✓ 記住我的認證             |       |   |  |  |  |
|                      |       |   |  |  |  |
| 其他選擇                 |       |   |  |  |  |
|                      |       |   |  |  |  |
| 確定                   | 取消    |   |  |  |  |
|                      |       | _ |  |  |  |